## DAFTAR GAMBAR

| Gambar 1.1 Logo Toyota Tsusho Systems Indonesia      | . 13 |
|------------------------------------------------------|------|
| Gambar 2.1 Struktur Organisasi PT. TTSI              | . 16 |
| Gambar 3.1 Design Topology                           | .21  |
| Gambar 3.2 Router                                    | .22  |
| Gambar 3.3 Multilayer Switch                         | .22  |
| Gambar 3.4 Switch                                    | .22  |
| Gambar 3.5 IP nat in source static                   | .24  |
| Gambar 3.6 IP nat in source overload                 | .25  |
| Gambar 3.5 Cisco Packet Tracert                      | .26  |
| Gambar 3.6 konfigurasi R1                            | .27  |
| Gambar 3.7 Konfigurasi R1 (lanjutan)                 | . 28 |
| Gambar 3.8 Konfigurasi R1 (lanjutan)                 | . 29 |
| Gambar 3.9 Konfigurasi R2 (lanjutan)                 | . 30 |
| Gambar 3.10 Konfigurasi R2 (lanjutan)                | . 31 |
| Gambar 3.11 Konfigurasi R2 (lanjutan)                | .32  |
| Gambar 3.12 Konfigurasi R2 (lanjutan)                | .33  |
| Gambar 3.13 Konfigurasi R3                           | .34  |
| Gambar 3.14 Konfigurasi R3 (lanjutan)                | .35  |
| Gambar 3.15 Konfigurasi R3 (lanjutan)                | . 36 |
| Gambar 3.16 Konfigurasi R3 (lanjutan)                | . 37 |
| Gambar 3.17 Konfigurasi R3 (lanjutan)                | .38  |
| Gambar 3.18 Konfigurasi CS01                         | . 39 |
| Gambar 3.19 Konfigurasi CS01 (lanjutan)              | .40  |
| Gambar 3.20 Konfigurasi CS01 (lanjutan)              | .41  |
| Gambar 3.20 Konfigurasi CS01 (lanjutan)              | .42  |
| Gambar 3.22 Konfigurasi CS01 (lanjutan)              | .43  |
| Gambar 3.23 Konfigurasi WEB-SVR01 Server             | .44  |
| Gambar 3.24 Konfigurasi WEB-SVR01 Server             | .44  |
| Gambar 3.25 Konfigurasi WEB-SVR01 Server             | .45  |
| Gambar 3.26 Konfigurasi WEB-SVR01 Server             | .45  |
| Gambar 3.27 Test ping WEB-SVR01 Server               | .46  |
| Gambar 3.28 Test Google.com WEB-SVR01 Server         | .46  |
| Gambar 3.29 Konfigurasi Google Server                | .47  |
| Gambar 3.30 Konfigurasi Google.com Server            | .47  |
| Gambar 3.31 Konfigurasi Google.com Server            | .48  |
| Gambar 3.32 Konfigurasi Google.com Server            | .48  |
| Gambar 3.33 Test Ping Google.com Server              | .49  |
| Gambar 3.34 Hasil Test Google.com Server             | .49  |
| Gambar 3.35 Konfigurasi Laptop Client                | .50  |
| Gambar 3.36 Konfigurasi Laptop Client                | .50  |
| Gambar 3.37 Hail Test Ping dari Laptop Client        | .51  |
| Gambar 3.38 Hasil Test Cisco.com dari Laptop Client  | .51  |
| Gambar 3.39 Hasil Test Google.com dari Laptop Client | . 52 |